## ASP Települési portál KÖZADAT-modul használata A közadatkereső rendszerhez történő csatlakozás menete

Az információs önrendelkezési jogról és az információszabadságról szóló **2011. évi CXII. törvény** (a továbbiakban: Info tv.) előírja, hogy a közfeladatot ellátó szervek közadatait az interneten is elérhetővé kell tenniük, ezzel egyidejűleg a közzétett információkról leíró adatokat kell továbbítani a közadatkereső felé. A Települési portálon közzétett közérdekű adatok jogszabályban meghatározott adatai automatikusan átkerülnek a közadatkeresőbe a következő beállítások elvégzését követően.

## 1. A KÖZADAT-modul igénylése

A Települési portál adatainak közadatkereső felé történő továbbítását a portál KÖZADATmodulja végzi el. A modul bekapcsolása az ASP Hiba- és igénybejelentő alkalmazáson keresztül igényelhető. A bejelentés szövegébe elegendő annyit leírni, hogy szeretnék kérni a KÖZADAT-modul bekapcsolását.

Az igénylés után ASP Hiba- és igénybejelentő alkalmazáson keresztül értesülnek a modul bekapcsolásáról.

### 2. Kapcsolatfelvétel a Közadat program munkatársával

A közadatkereső a NISZ Nemzeti Infokommunikációs Szolgáltató Zrt. Közadat programja keretében működik.

Amennyiben a modul bekapcsolása után jelen tájékoztató alapján nem sikerül beállítani a két rendszer közötti kapcsolatot, kérjük, keresse meg a Közadat program munkatársát az <u>info@kozadat.hu</u> e-mail címen, akitől további segítséget kaphat a kezdeti használat során felmerülő kérdésekben.

## 3. A KÖZADAT-modul tulajdonságainak beállítása a Települési portálon

A modul a Település portál adminisztrációs felületén, felül, a fehér menüsorban található:

| 0 | Vissza a webl | helyre | <b>=</b> Kezelés   | Type: Gyorshivatkozások |                           |
|---|---------------|--------|--------------------|-------------------------|---------------------------|
| Ŀ | Tartalom      | Nema   | zeti Jogszabálytár | <u>Közadat</u>          | Víruskeresési információk |
|   |               |        |                    |                         |                           |
|   | Közada        | t mod  | ul beállíta        | ásai                    |                           |

A KÖZADAT és Települési portál közötti kapcsolat beállításához, kérjük, kattintson a "Közadat" menüpontra. A megjelenő oldalon a következő mezőket szükséges kitölteni:

| Karakterre meg kell eg | yeznie az OAI regisztrációnál megadott intézmény névve |
|------------------------|--------------------------------------------------------|
| Egyedi OAI azonosító   |                                                        |
| Az Intézmény rövid nev | véből képzett egyedi azonosító                         |
| Közadat adatgazda e-   | -mail címe                                             |
|                        |                                                        |
| OAI protokoll          |                                                        |
| OAI protokoll<br>2.0   |                                                        |

Beállítások mentése

A kitöltéshez szükséges információkat a közadatkereső adminisztrációs felületén is megtalálja.

Felhívjuk figyelmét, hogy amennyiben rendelkezik regisztrációval, de nincsenek meg a belépéshez szükséges adatok, úgy azt a Közadattár szolgáltatójának lehet e-mailben (<u>info@kozadat.hu</u>) jelezni.

Abban az esetben, ha még nem rendelkezik regisztrációval, akkor a <u>https://admin.kozadat.hu</u> oldalon tudja elindítani a regisztrációs folyamatot.

**Fontos**! A regisztrációs űrlap beküldésekor jelezni kell a Közadattár szolgáltatójának, hogy az Önkormányzati ASP rendszer elemei közé tartozó Települési portál csatlakoztatásáról van szó.

A <u>https://admin.kozadat.hu</u> oldalon a Települési portál KÖZADAT-moduljának kitöltéséhez szükséges információk a következők:

| Intézményi ad     | atok módosítása |
|-------------------|-----------------|
| Intézményi adatok |                 |
| Intézmény név:    | Teszt adatgazda |

• *Intézmény név*: a Közadatkereső adminisztrációs felületén szereplő név. Mindenkinek a saját intézményi nevét kell megadnia!

**Fontos!** Ha az Intézmény név módosításra kerül, akkor azt a Települési portál KÖZADAT moduljában is módosítani kell!

• *Egyedi OAI azonosító:* a Közadatkereső adminisztrációs felületén található azonosító. Mindenkinek a saját egyedi OAI azonosítóját kell megadnia!

| OAI adatok            | módosítása |
|-----------------------|------------|
| OAI adatok            |            |
| Egyedi OAI azonosító: | tea        |

• *Közadat adatgazda e-mail címe*: a szabvány szerint a mező kitöltése kötelező, a rendszer erre az elérhetőségre nem küld üzenetet.

Az adatok megadása után, kérjük, hogy mentse el a beállításokat a Települési portálon.

4. Az OAI repository URL mezőben szereplő link bemásolása a Közadatkereső adminisztrációs felületén (<u>https://admin.kozadat.hu</u>) található menübe.

| Adatgazda adminisztráció                                                                                                    |
|----------------------------------------------------------------------------------------------------|
| Állapot 123                                                                                                    |
| Státusz: Aktív<br>Aktív rekordok száma a keresőben: 11                                                                                                    |
| Intézményi adatok módosítása<br>Kapcsolattartó adatok módosítása<br>OAI adatok módosítása<br>Törlési kérelem<br>Jelszóváltoztatás<br>Webes metaadat szerkesztő |
| Hirlevelek                                                                                                    |
| Jelenleg nincsenek letölthető hírlevelek.                                                                                                    |

Figyelem! Amennyiben nem lehet a meglévő linket módosítani, akkor ezt a Közadattár szolgáltatójának kell e-mailben (<u>info@kozadat.hu</u>) jelezni.

#### OAI repository URL

| OAI adatok módosítása     |  |  |  |
|---------------------------|--|--|--|
|                           |  |  |  |
| OAI adatok                |  |  |  |
| Egyedi OAI azonosító: tea |  |  |  |
| OAI Repository URL:       |  |  |  |

A mező kitöltése után a Kész gomb megnyomásával mentse el a beállítást.

#### 5. A Települési portál Közérdekű adatok menüpontjának testreszabása

A telepített Települési portál már tartalmazza a javasolt a közérdekű adatok előírt összefoglaló oldalát, ennek neve: *KÖZÉRDEKŰ ADATOK*. Érdemes a meglévő információkat itt ellenőrizni, módosítani, kiegészíteni az adott településre, portálra vonatkozóan.

| Közérdekű adatok                                                                                                    |
|----------------------------------------------------------------------------------------------------|
| (f) 💟 🖾                                                                                                    |
| I. Szervezeti, személyzeti adatok                                                                                                    |
| 1.1 Kapcsolat, szervezet, vezetők                                                                                                    |
| 1.1.1. Elérhetőségi adatok<br>A közfeladatot ellátó szerv hivatalos neve (teljes név), székhelye, postai címe, telefon- és faxszáma, központi elektronikus<br>levélcíme, a honlap URL-je, az ügyfélszolgálat vagy közönségkapcsolat elérhetősége, a vezető neve, ügyfélfogadás rendje.<br>Hivatal/Ügyfélszolgálat/Ügyfélfogadás<br>Frissítés: A változásokat követően azonnal<br>Megőrzés: Az előző állapot törlendő           |
| <ul> <li>1.1.2. A szervezeti struktúra</li> <li>A közfeladatot ellátó szerv szervezeti struktúra ábrája (a szervezeti egységek és vezetőik megnevezésével), elérést biztosítva a szervezeti egységek feladatainak leírását tartalmazó dokumentumokhoz.</li> <li>Hivatal/Polgármesteri Hivatal/Szervezeti felépítés</li> <li>Frissítés: A változásokat követően azonnal</li> <li>Megőrzés: Az előző állapot törlendő</li> </ul> |

#### 6. Tartalmak közadatkereső rendszerbe történő továbbítása

A Települési portálon a *KÖZÉRDEKŰ ADATOK* menü oldalán meghatározott adatok közvetlen elérhetőségét és azok változását kell rögzíteni és továbbítani a közadatkereső részére. A Települési portál szerkesztőfelületén *Cikk, Egyszerű oldal vagy Esemény tartalomtípusok* esetén van lehetőség az oldal tartalmának továbbítására a közadatkereső rendszer felé.

Ehhez a következő lépéseket szükséges megtenni az adott oldalon:

• *Címkék* mező kitöltése. Legalább egy darab kulcsszó megadása kötelező a közérdekű adatok elektronikus közzétételére, az egységes közadatkereső rendszerre, valamint a központi jegyzék adattartalmára, az adatintegrációra vonatkozó részletes szabályokról szóló 305/2005. (XII. 25.) Korm. rendelet (továbbiakban: Korm. rendelet) alapján.

Például az Elérhetőségnél megadott cím esetén a kulcsszó lehet Kapcsolat.

| Címkék                                                                                                    |   |  |  |
|----------------------------------------------------------------------------------------------------|---|--|--|
|                                                                                                    | 0 |  |  |
| Vesszővel elválasztott felsorolás a tartalom jellemzésére, mint például <i>természetvédelem, dokumentum</i> . Mentés után az |   |  |  |
| egyes címkére kattintva megtekinthető valamennyi tartalom, amihez a címkét felvették.                                        |   |  |  |

• *KÖZADAT* jelölőnégyzet bepipálása. A jelölés azt eredményezi, hogy az oldal tartalma továbbításra kerül a közadatkereső rendszerbe.

| r KÖZADAT                                                                                                    |                                                                                                    |
|----------------------------------------------------------------------------------------------------|----------------------------------------------------------------------------------------------------|
| Z KÖZADAT                                                                                                    |                                                                                                    |
| Amennyiben Közadat-tartalmat szeretne bevinni,<br>KÖZADAT-rendszerhez.                                                | kérjük, itt jelölje. Jelölés után továbbítódnak az adatok a                                           |
| lista típusa                                                                                                    |                                                                                                    |
| – Nincs – 🗸 🗸                                                                                                    |                                                                                                    |
| A közzétételi lista típusát leíró kifejezések (A közzété<br>általános közzétételi lista, egyedi közzétételi lista, kü | ételi lista típusának meghatározása az Infotv. 37. §–a alapján:<br><i>ülönös közzétételi lista</i> .) |
| Frissítés                                                                                                    |                                                                                                    |
| - Nincs -                                                                                                    | ~                                                                                                    |

- Információk megadása. A jelölés után megjelennek azok a mezők, ahol a Korm. rendeletben előírt kötelező információkat tudja megadni. Ezek a következők:
  - *Lista típusa:* a közzétételi lista típusát leíró kifejezések, a közzétételi lista típusának meghatározása az Info tv. 37. §-a alapján:
    - általános közzétételi lista;
    - egyedi közzétételi lista;
    - különös közzétételi lista.

Megjegyzés: A Lista típusa a legtöbb esetben általános közzétételi lista.

- *Frissítés:* A közzétételi egység frissítésének gyakorisága. Az Info tv. Melléklete *Frissítés* oszlopának megfelelően megadott listából választott elem.
  - A változásokat követően azonnal
  - Negyedévente
  - Törvény eltérő rendelkezése hiányában a benyújtás időpontját követően azonnal
  - Folyamatosan
  - A vizsgálatról szóló jelentés megismerését követően haladéktalanul
  - A változásokat követő 15 napon belül
  - A döntés meghozatalát követő hatvanadik napig
- Korábbi állapot: Amennyiben nincsen korábbi állapot, a mezőbe írja be a "Nincs" kifejezést.

A hivatkozott közzétételi egység URL-je: Hivatkozás az archívumba helyezett közzétételi egységhez közvetlenül kapcsolható – aktuális időállapotot megjelenítő – közzétételi egységre, amennyiben az Info tv. melléklete *Megőrzés* oszlopában archiválást ír elő.

 Következő állapot: Amennyiben nincsen következő állapot, a mezőbe írja be a "Nincs" kifejezést.

A hivatkozott közzétételi egység URL-je: Hivatkozás a dokumentumhoz közvetlenül kapcsolható, az Info tv. melléklete szerint archívumba helyezett közzétételi egységre, amennyiben az Info tv. melléklete "Megőrzés" oszlopában archiválást ír elő.

| Korabbi allapot                                                |                                                                                                    |
|----------------------------------------------------------------|----------------------------------------------------------------------------------------------------|
| Amennyiben nincso<br>Hivatkozás az arch<br>- közzétételi egysé | en korábbi állapot, a mezőbe írja be a <i>Nincs</i> kifejezést. A hivatkozott közzétételi egység URL-je.<br>ívumba helyezett közzétételi egységhez közvetlenül kapcsolható – aktuális időállapotot megjeleníte<br>gre, amennyiben az Infotv. melléklete <i>Megőrzés</i> oszlopában archiválást ír elő. |
| Következő állapot                                              |                                                                                                    |
| Amennyiben nincse<br>Hivatkozás a doku                         | en következő állapot, a mezőbe írja be a <i>Nincs</i> kifejezést. A hivatkozott közzétételi egység URL-je.<br>nentumhoz közvetlenül kapcsolható, a törvény melléklete szerint archívumba helyezett közzétételi<br>ben az Infoty, melléklete <i>Megőrzés</i> oszlonában archiválást ír elő              |

A jogszabályban a *Korábbi állapot* és a *Következő állapot* kitöltése is kötelező. Ha nincs ilyen, vagy az adott közadatnál nem értelmezhető, akkor vagy a "Nincs" szót, vagy pedig "–"-t (kötőjelet) kell mindkét mezőbe beírni.

# 7. Költségvetési intézmények vagy gazdasági társaságok csatlakozása a közadatkereső rendszerhez

A Települési portálon csak az adott önkormányzat adatai kerülnek át automatikusan a közadatkeresőbe, az önkormányzat költségvetési intézményei és/vagy gazdasági társaságai számára továbbra is a megszokott módon kell elvégezni az adatszolgáltatást.

A <u>https://admin.kozadat.hu</u>oldalon történő regisztrációt követően ingyenes alkalmazások állnak rendelkezésre. Ha van saját honlapjuk, vagy interneten van lehetőség közzétenni a közérdekű adatokat, akkor csak a leíró adatokat kell elkészíteni. Ha az adott intézménynek nincs honlapja, akkor igénybe veheti az ún. Központi honlapot, ahova a közérdekű adatokat tartalmazó dokumentumokat kell feltölteni.

#### KAPCSOLÓDÓ JOGSZABÁLYOK

- ✓ 2011. évi CXII. törvény az információs önrendelkezési jogról és az információszabadságról
- ✓ 18/2005. (XII. 27.) IHM rendelet a közzétételi listákon szereplő adatok közzétételéhez szükséges közzétételi mintákról
- ✓ 305/2005. (XII. 25.) Korm. rendelet a közérdekű adatok elektronikus közzétételére, az egységes közadatkereső rendszerre, valamint a központi jegyzék adattartalmára, az adatintegrációra vonatkozó részletes szabályokról

KÖZADAT-PROGRAM ELÉRHETŐSÉGEI e-mail: <u>info@kozadat.hu</u> telefon: 06 (1) 896-1333